# 6.2. Allocations

10/29/2024 2:00 pm CDT

### **Set Allocation Parameters**

Clicking on the Allocation row will expand the Allocation Parameters. Here you can enter details about how allocations should be handled in the plan. The options you see will be based upon the plan specifications (for example, if matching is not permitted in the underlying plan specifications, then options for matching allocations will be grayed out and you will not be able to select from them).

## **Allocation Overrides**

If employer contributions will be uploaded (not system calculated), the source specific overrides should be used. The overrides must be set prior to running the data scrub. If the employer contributions are uploaded and the overrides are set to no, the data scrub will zero out all of the contributions uploaded with the census. If this happens, set the source override (match or profit sharing, for example) to yes. Then re-upload the census data and re-run the data scrub.

| ▼ Allocation Overrides                                                                             |                |
|----------------------------------------------------------------------------------------------------|----------------|
| Override Employee Contributions to be matched (requires entry of matched contributions in census): | ) 💮 Yes / 🛞 No |
| Match allocation manual override:                                                                  | ) 💮 Yes / 🛞 No |
| +                                                                                                  |                |
| ÷                                                                                                  |                |
| ÷                                                                                                  |                |
| +                                                                                                  |                |
| ÷                                                                                                  |                |
| Nonelective allocation manual override:                                                            | @ Yes / O No   |
| If Nonelective allocation override, calculate true-ups:                                            | 💮 Yes / 🕘 No   |
| Safe Harbor Nonelective allocation manual override:                                                | Wes / ONO      |
| If Safe Harbor Nonelective allocation override, calculate true-ups:                                | 💮 Yes / 🛞 No   |
| QNEC allocation manual override:                                                                   | 🗇 Yes / 👜 No   |
| +                                                                                                  |                |
| ÷                                                                                                  |                |
| Average benefits calculation override:                                                             | 🗇 Yes / 🍘 No   |
| ÷                                                                                                  |                |
| Is there another plan that must be taken into account for Average Benefits:                        | 💮 Yes / 🕘 No   |

## **Matching Allocation**

This section is where the safe harbor match and discretionary match formulas will be entered, as applicable, as well as any plan limits related to the match. The match formula (both safe harbor and discretionary) can have up to three rates. Below is an example of a discretionary match formula, where 100% of compensation will be matched on the first 3% of compensation deferred, plus an additional 50% will be matched on the next 2% of compensation deferred. Please note that in the second tier, 5% is entered as the maximum, not 2%.

| P | latching - Fixed Rates                                                    |            |
|---|---------------------------------------------------------------------------|------------|
|   | Matching Contribution formula (if SH Match, enter number of added 🛛 🔞     | 2 rates v  |
|   | Indicate whether max component of tier is percent or dollar amount: $ $   | Percent v  |
|   | Enter rate of Matching Contributions on first tier:                       | 100.000000 |
|   | Enter maximum amount of Employee Contributions matched on first 🛛 🔞 tier: | 3.000000   |
|   | If two tiers, enter rate of Matching Contributions on second tier:        | 50.000000  |
|   | If two tiers enter maximum amount of Employee Contributions 🛛 🔞           | 5.000000   |

# **Top Heavy Allocation**

Questions related to top heavy minimum allocations will be found here. The system will display the top heavy status for the current plan year. This is based on the prior year top heavy test or the Top Heavy Parameters, if overrides are used. If the plan is top heavy as of the Determination Date (displays Yes), a top heavy minimum allocation will be due. If this is "No", then no top heavy minimum allocation is due for the current plan year. Also in this section is where the top heavy minimum allocation override is found. The top heavy minimum override must be set to yes and a percentage entered if the plan has self employed persons.

| <ul> <li>Top Heavy Allocation</li> </ul>                                                                                                    |   |                     |
|----------------------------------------------------------------------------------------------------|---|---------------------|
| Top Heavy as of Determination Date:                                                                                                    | 0 | No                  |
| Plan to which Top-Heavy allocations are made:                                                                                                    | Ð | This Plan v         |
| Design of Plan automatically meets top heavy allocation requirements                                                                                               | 0 | Yes /      No       |
| <ol> <li>If Top-Heavy made in "This Plan", type of other plan maintained by the Company that<br/>covers employees eligible to participate in this Plan:</li> </ol> | Ø | N/A - No other plan |
| Include Match in Top Heavy minimums for Non Keys:                                                                                                    | Ø | Yes /      No       |
| Participants who share in Top-Heavy minimum allocations:                                                                                                    | 0 | Non-Key only        |
| Aggregation required:                                                                                                    | 0 | Yes /      No       |
| +                                                                                                    |   |                     |
| Override Top Heavy minimum allocation percent                                                                                                    | Ø | Yes /      No       |
| +                                                                                                    |   |                     |

## **Nonelective Allocation**

Both safe harbor and discretionary nonelective allocation formulas will be entered in this section. The safe harbor non-elective allocation must be entered as a percentage (cannot be a dollar amount). Regular pro-rata and integrated nonelective allocations can be entered as either a dollar amount or a specified percentage. If the plan has an age weighted allocation, the user must have a dollar amount entered. Age weighted allocations cannot be allocated using percentages. New comparability formulas will be allocated by groups. Users can enter a dollar, a percentage or the greater of a dollar or percentage for each group.

When "Dollar" is used, the dollar amount entered will be allocated across all participants, so that the total allocation equals the dollar amount entered here. When "Specified" is selected, the percentage entered is the percentage of compensation each participant will receive.

For specific help on each question within this section, click here.

### **Run Allocation**

Clicking on the Allocation "Run" button from the tasks page will calculate employer contributions based on the allocation parameters. A pop-up box will open and display errors and overrides if applicable.

### **Allocation Report**

The allocation report and integrated report (if applicable) are available via the reports button on the tasks webpage or from within the results window.

| Report Format            |             |           |
|--------------------------|-------------|-----------|
| all at the second second | Report      | Format    |
| Allocations 🕑 🚺 🔚        | Allocations | 🐷   💹   🗷 |

If a contribution type is not applicable to the plan and the account is appearing on the allocations report, you can suppress the account under the Accounts and Sources menu in the Plan Set Up options.

As is the case for all the default reports on the system, if there is information you would like to see that is not in one of the predefined reports, go to the Other Import/Export/Reports Menu and review some of the more detailed

report grids there or set up your own report under the Work With Data Entry Grids menu.